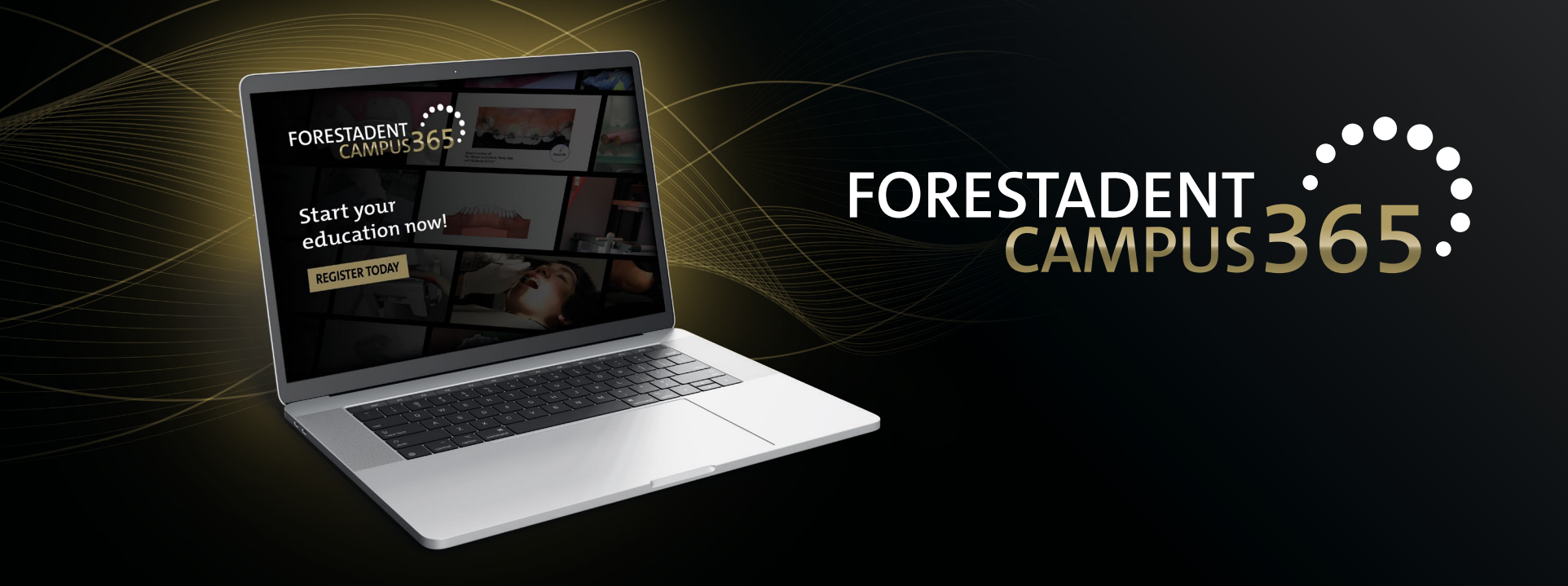

## Manual for the FORESTADENT Campus365 - How to get the certificate (Option 1) -

|   | FORESTADENT | FORESTADENT CAMPUS FORESTADENT SHOP ABOUT FORESTADENT ENGLISH ~                                                            |            |
|---|-------------|----------------------------------------------------------------------------------------------------|------------|
|   |             | Course Content Course start date: 19/01/21 Category: Upcoming Live Online Courses & Events<br>                             |            |
|   |             | More information                                                                                                    |            |
|   |             | Live Stream 🗸                                                                                                    |            |
|   |             | Live Stream                                                                                                    |            |
|   |             | The link will be activated on January 29th, 2:00 p.m.<br>We hope you enjoy your seminar and look forward to your feedback! |            |
|   |             | Live Stream                                                                                                    |            |
|   |             | FORESTADENT Online Seminar - Edition 1/2021 "recording"                                                                    |            |
| 1 |             | Certificate ~                                                                                                    |            |
|   |             | Certificate                                                                                                    |            |
|   |             | After you have successfully completed the Seminar you will receive your certificate for participation.                     |            |
| 2 |             | To the certificate                                                                                                    |            |
|   |             | Feedback ~                                                                                                    |            |
|   |             |                                                                                                    |            |
|   |             |                                                                                                    | $\uparrow$ |

*How to get the certificate (Option 1) You can find the certificate in the course. Please open the "Certificate" area and click on "To the certificate".* 

| FORESTADENT GAMPUS FORESTADENT CAMPUS FORES            | STADENT SHOP ABOUT FORESTADENT ENGLISH 🗸 |                                                                        | -           |
|--------------------------------------------------------|------------------------------------------|------------------------------------------------------------------------|-------------|
|                                                        |                                          |                                                                        |             |
| FORESTADENT Online Seminar January 2021                |                                          | Home / Courses / Upcoming Live / Edition 1 2021 / Certificate / To the | e certifica |
| To the certificate                                     |                                          |                                                                        |             |
| You can find your certificate under the following link |                                          |                                                                        |             |
| View certificate                                       |                                          |                                                                        |             |
|                                                        |                                          |                                                                        |             |
| Live Stream                                            | Jump to                                  | € Fee                                                                  | edback 🖡    |
|                                                        |                                          |                                                                        |             |
|                                                        |                                          |                                                                        |             |
|                                                        |                                          |                                                                        |             |
|                                                        |                                          |                                                                        |             |
|                                                        |                                          |                                                                        |             |
|                                                        |                                          |                                                                        |             |
|                                                        |                                          |                                                                        |             |
|                                                        |                                          |                                                                        |             |
|                                                        |                                          |                                                                        |             |

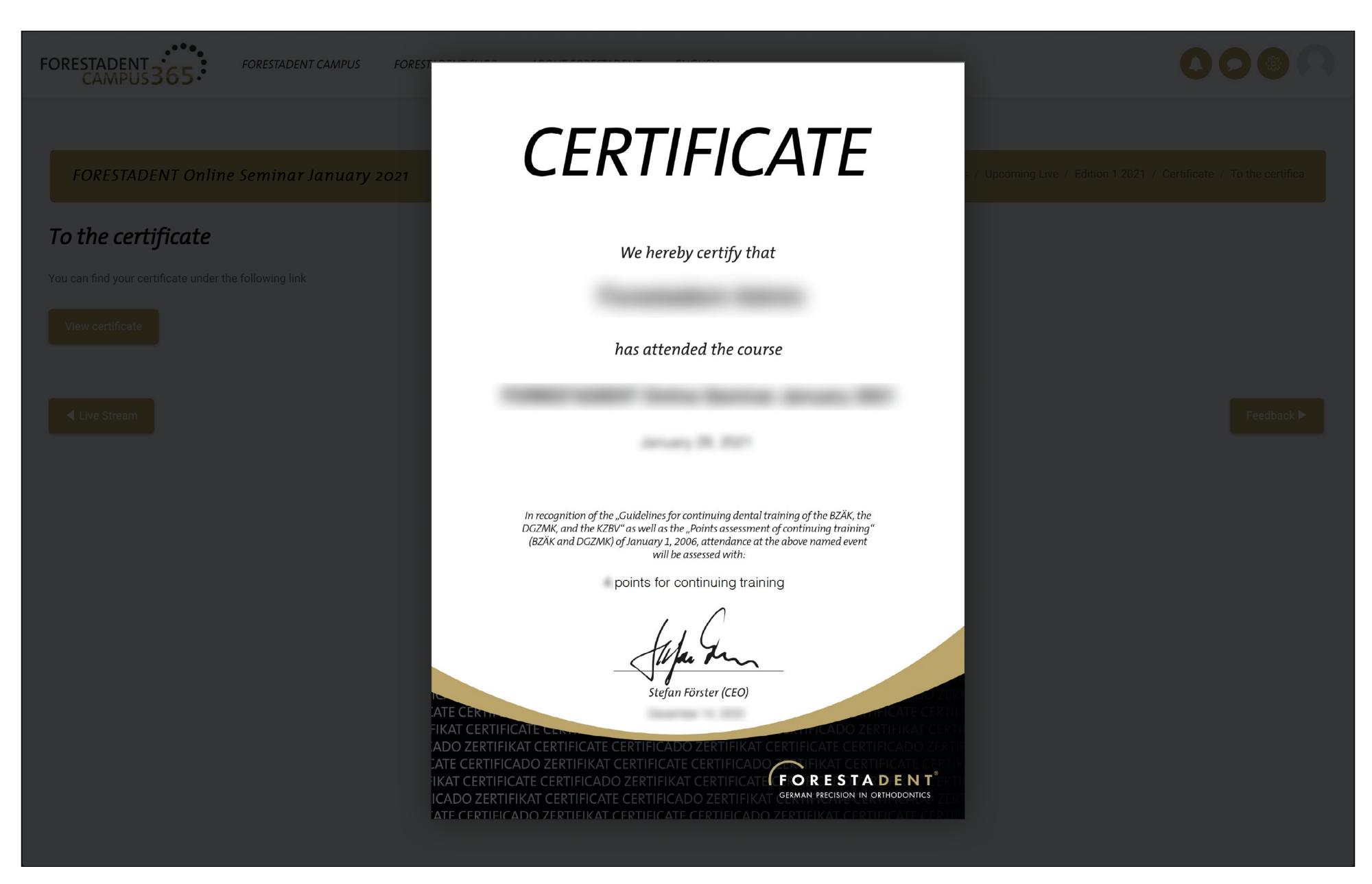

*How to get the certificate (Option 1)* 

Save your certificate on your device. Of course, you also have the option of downloading it again at any time.